## Hands-On Lab: Advanced Techniques for Using the New CA Agile Operations Analytics Platform

Jeff Morris, Principal Engineering Services Architect Rajat Mishra, Sr. Principal Architect

10 May 2017

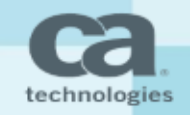

#### Analytics Platform and Solution Areas

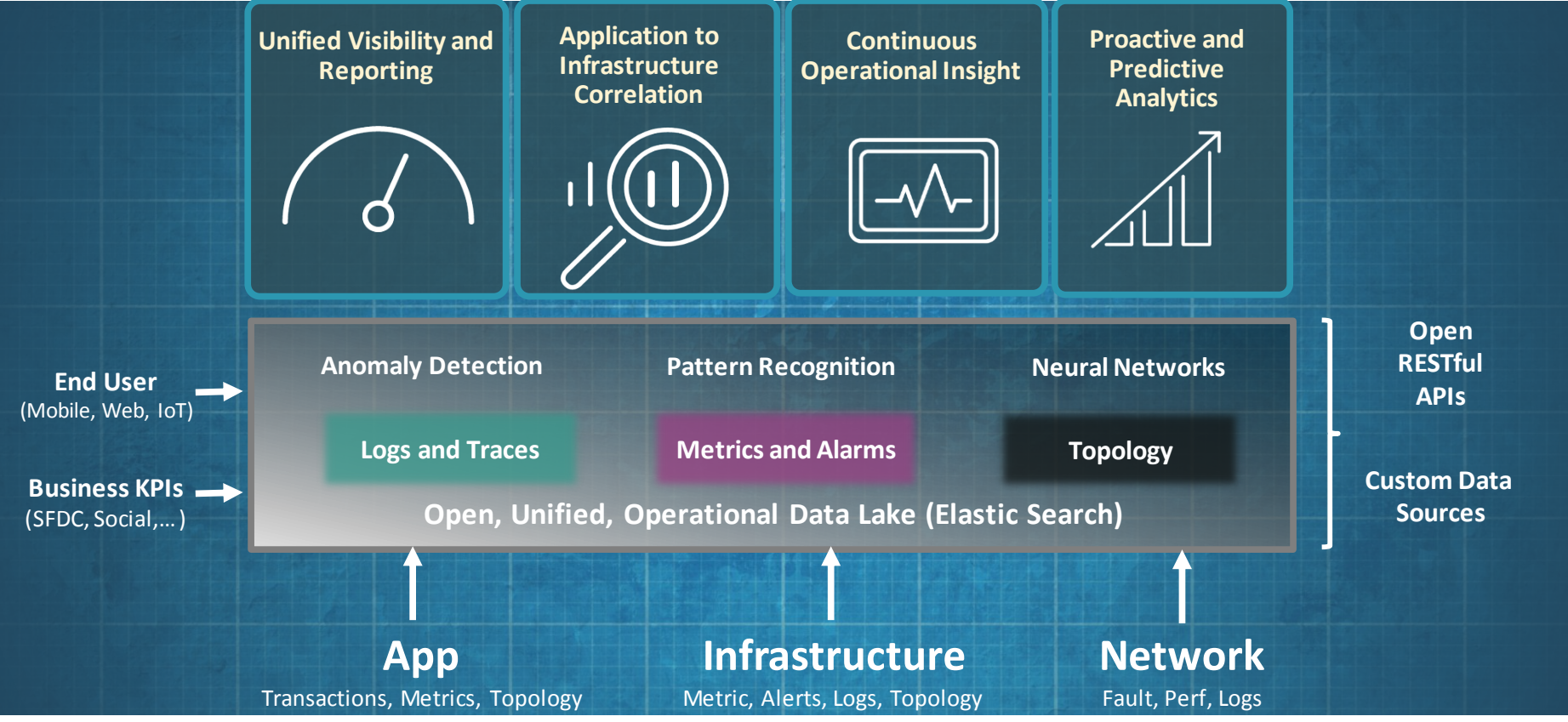

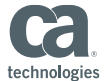

#### Lab Exercise 3 – Log Monitoring Service Continuation of "Introduction to Analytics" Session

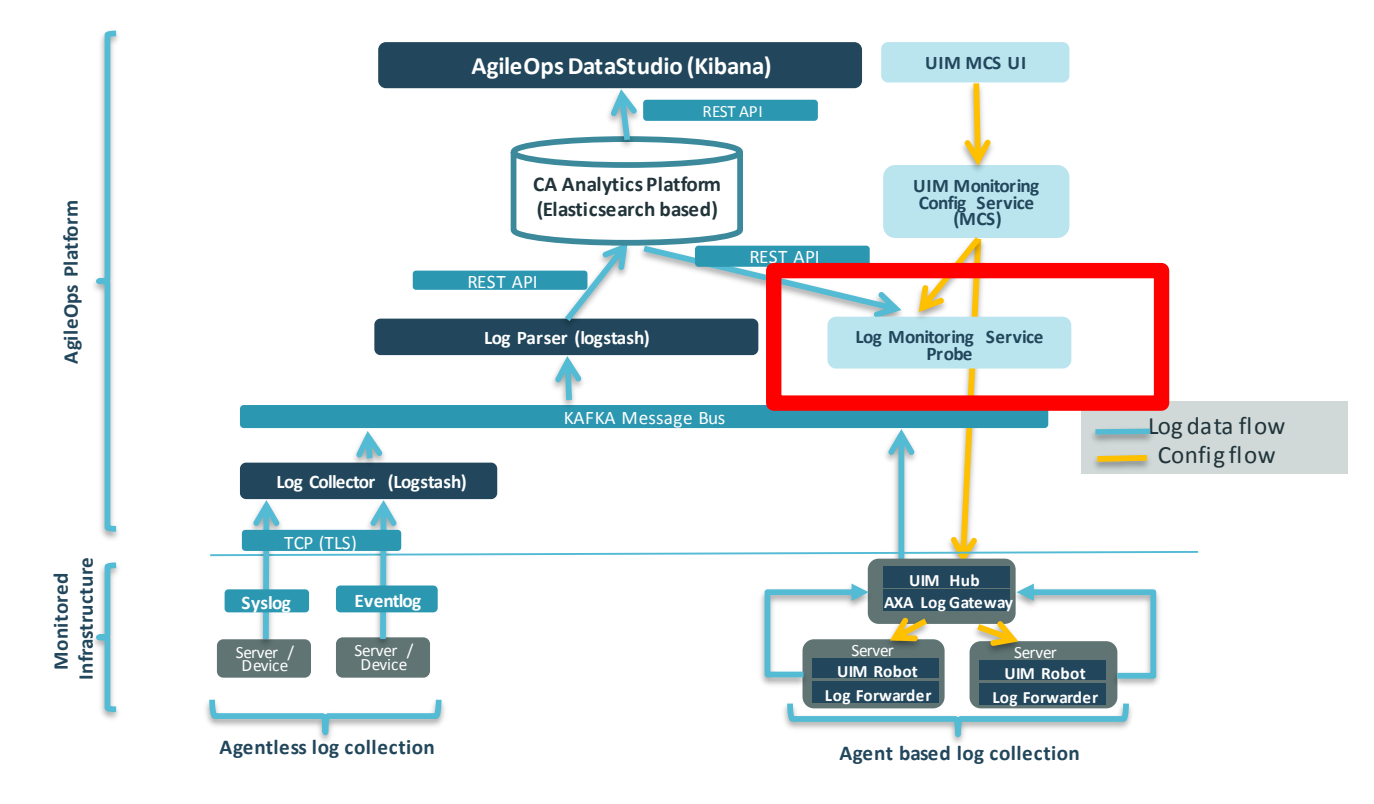

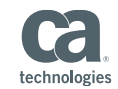

### Lab Exercise 3 – Alarming from Log Events *Match Errors*

- Create some errors
  - In the CA Spectrum tab in Chrome, log in (Administrator / CAdemo123)
  - Click around a few times on the tabs across the top to gen traffic
- Look in Data Studio for events matching the criteria
  - Click on Discover Tab
  - Select the "...\*\_logs\_\*..." index
  - In Query search bar enter: response\_code:[400 TO \*]
  - Optionally filter on host and/or logtype

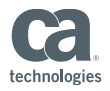

#### Lab Exercise 3 – Alarming from Log Events

- Configure CA Unified Infrastructure Management Log Monitoring Service
  - Config workflow
    - In Chrome go back to the CA UIM Portal tab
    - Under "Actions" select "Admin Console"
    - Select "Robots" then click "UIM"
    - Select "Probes"
    - Scroll down to "log\_monitoring\_service" probe
    - Click on the "three dots" icon and choose "Configure"
    - Now click the "three dots" and select "Add New Profile"

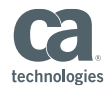

#### CA UIM Admin Console

|      |                           |            | Search               | Actions • ?      |
|------|---------------------------|------------|----------------------|------------------|
| D    | etails Alarms Maintenance |            |                      | Advanced Search  |
| Grou |                           | Add Group  |                      |                  |
| 510  |                           | Edit Group |                      |                  |
|      | Name                      | Туре       |                      | Delete Group     |
| O    | Application Discovery     | Container  | groups(2) members(0) | Export Group     |
| 0    | Operating Systems         | Container  | groups(2) members(6) | Discovery Wizard |
| 0    | Spectrum                  | Dynamic    | groups(0) members(15 | Deploy Robots    |
|      |                           |            |                      | Admin Console    |

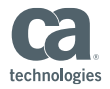

#### Navigating to the Probe in Admin Console

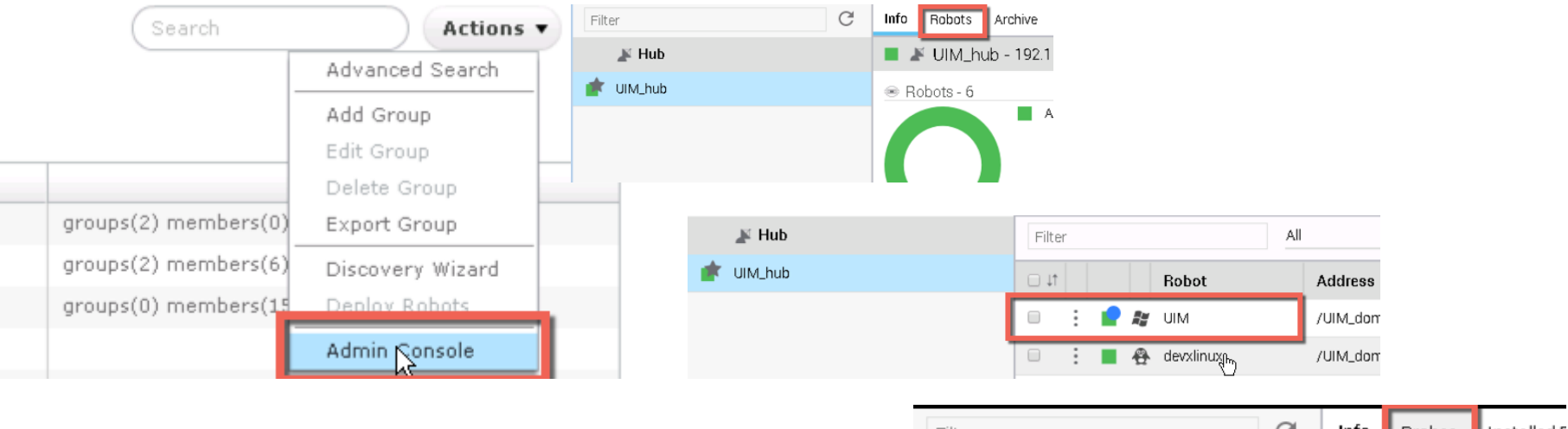

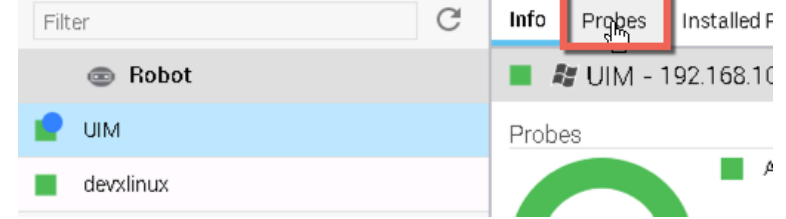

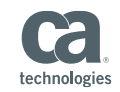

#### **Configuring Log Monitoring Service**

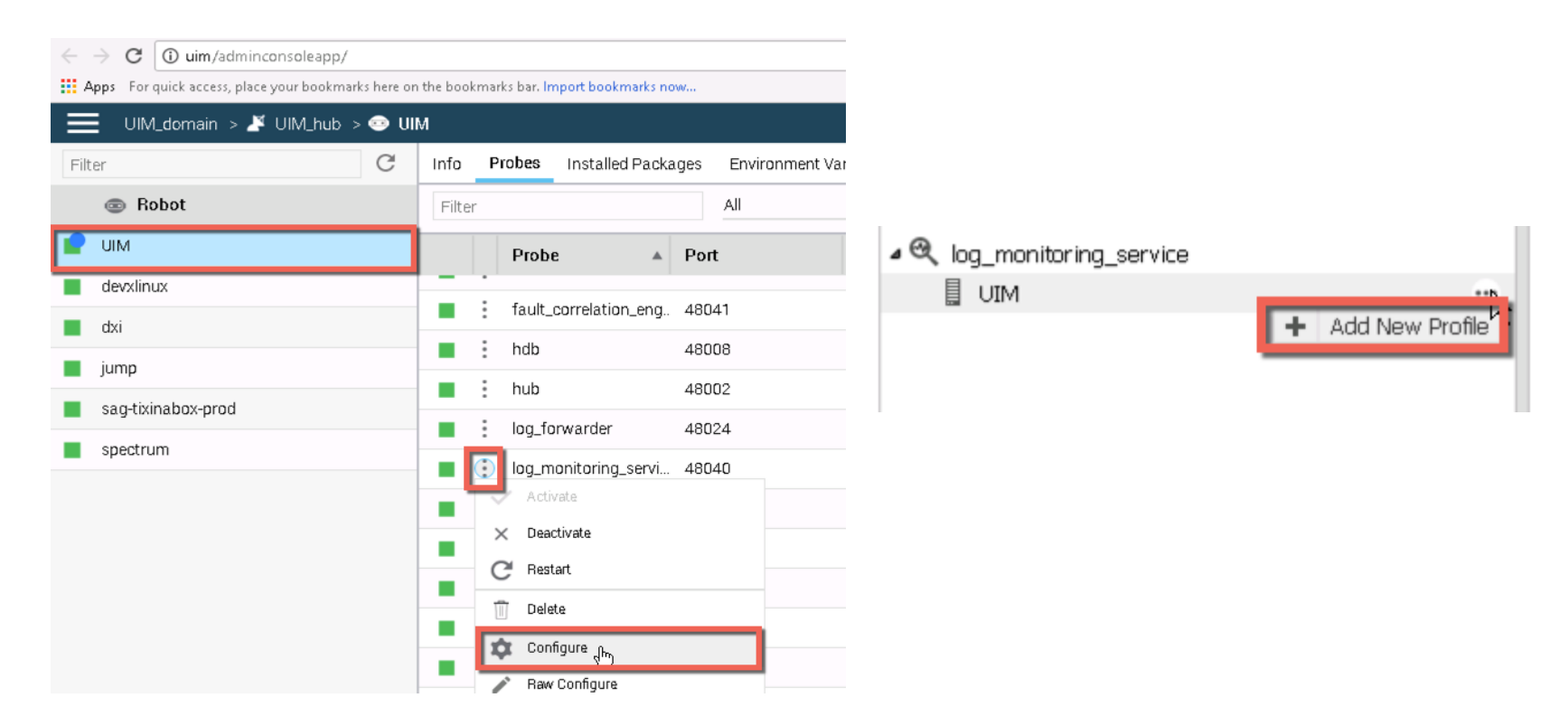

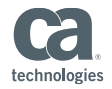

#### Lab Exercise 3 – Alarming from Log Events

- Complete the profile with these values:
  - Profile Name: tomcat\_client\_errors
  - Active: checked
  - Query Interval: 60 seconds
  - Log Type: tomcataccess
  - Query String: response\_code:[400 TO \*]
  - Match Alarm Severity: MINOR
- Click "Submit" and then "Save"

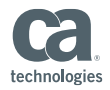

#### Adding a Log Monitoring Service Profile

| Add New Profile            |                                                                          | ×      |
|----------------------------|--------------------------------------------------------------------------|--------|
|                            |                                                                          | Submit |
|                            |                                                                          |        |
| Profile Name *             | tomcat_client_errors                                                     |        |
| Active                     | $\checkmark$                                                             |        |
| Check Interval (seconds) * | 60 \$                                                                    |        |
|                            |                                                                          |        |
| Log Type *                 | tomcataccess 🔹                                                           |        |
| Search String *            | response_code:[400 TO *]                                                 |        |
| Send Alarm On Each Match   | $\checkmark$                                                             |        |
| Match Alarm Message *      | Match found for \$profileName search string \$query in message: \$result |        |
| Match Alarm Severity *     | MAJOR                                                                    | )      |

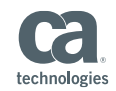

 $\wedge$ 

#### Lab Exercise 3 – Alarming from Log Events

- Look in CA UIM Portal for alarm after 1-2 minutes
  - Click the Launch in Context icon of the alarm and choose "Log Analytics" to launch directly from CA UIM back to the Dashboard view
- View Alarms in CA Spectrum
  - Go to CA Spectrum tab in Chrome
  - Click "Start Console" to launch OneClick console
  - Sort descending on Date/Time to see in alarm
  - Optionally Launch in Context back to Data Studio

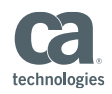

#### Lab Exercise 4 – Custom Dashboards

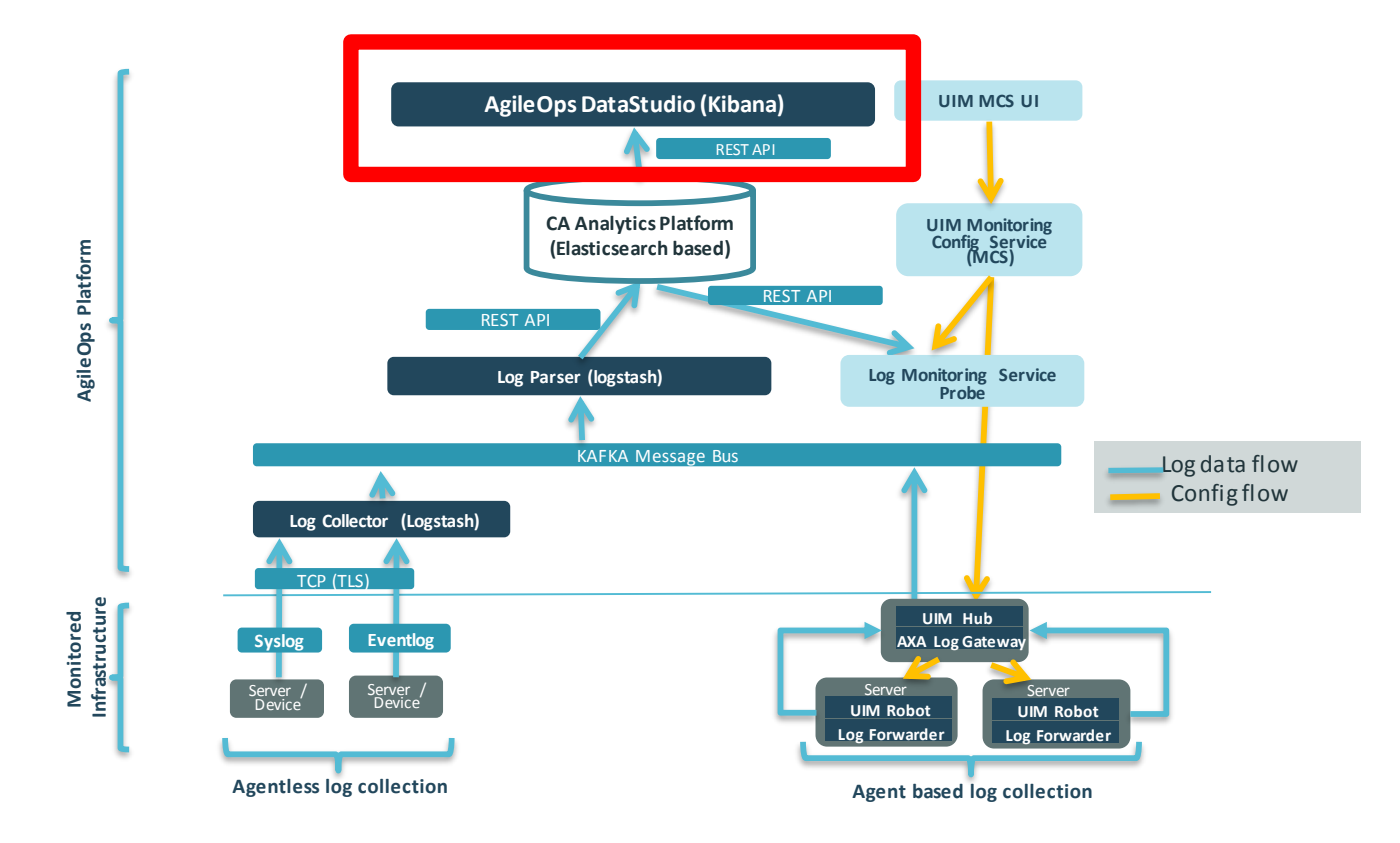

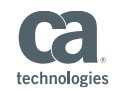

#### Lab Exercise 4 – Custom Dashboards

- Create a new Visualization
  - Click "Visualize" tab
  - Select "Add a Line Chart"
  - Select "..... axa\_\*\_logs\_\*
  - Y-Axis (Use down-arrow on left to expand)
    - Aggregation: Average
    - Field: Response time

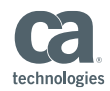

#### Custom Dashboards Creating a Visualization

|   | Discov                     | visualize Dashboard                                                                                                    |                                                                                                    |  |
|---|----------------------------|----------------------------------------------------------------------------------------------------|----------------------------------------------------------------------------------------------------|--|
| 5 | Create a new visualization |                                                                                                    | Step 1                                                                                                    |  |
|   | 📐 Area chart               | Great for stacked timelines in which the total of all series is more important than comparing any two<br>change of unrelated data points as changes in a series lower down the stack will have a difficult to g | Select a search source                                                                                                    |  |
|   | 🌐 Data table               | The data table provides a detailed breakdown, in tabular format, of the results of a composed aggreg<br>charts by clicking grey bar at the bottom of the chart.                                                 | From a new search                                                                                                    |  |
|   | Line chart<br>⊥            | Often the best chart for high density time series. Great for comparing one series to another. Be care                                                                                                    | Select an index pattern<br>345649d5-6e10-ffb3-33c7-f13ffb21787e_axa_*_ajax_*<br>345649d5-6e10-ffb3-33c7-f13ffb21787e_axa_*_ao_*<br>345649d5-6e10-ffb3-33c7-f13ffb21787e_axa_*_ao_alarm_spectrum_*<br>345649d5-6e10-ffb3-33c7-f13ffb21787e_axa_*_ao_metrics_spectrum_*<br>345649d5-6e10-ffb3-33c7-f13ffb21787e_axa_*_crashes_*<br>345649d5-6e10-ffb3-33c7-f13ffb21787e_axa_*_crashes_*<br>345649d5-6e10-ffb3-33c7-f13ffb21787e_axa_*_ertor_*<br>345649d5-6e10-ffb3-33c7-f13ffb21787e_axa_*_ertension_*<br>345649d5-6e10-ffb3-33c7-f13ffb21787e_axa_*_ertension_*<br>345649d5-6e10-ffb3-33c7-f13ffb21787e_axa_*_ertension_*<br>345649d5-6e10-ffb3-33c7-f13ffb21787e_axa_*_ertension_* |  |

<sup>-</sup> AFC 40.0 C - 40 40-1 10-7 41-40-04707 - ---- \* 1---- \*

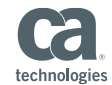

Ľ

#### Lab Exercise 4 – Custom Dashboards

- Create a visualization (cont.)
  - X-Axis
    - Aggregation: Date Histogram
    - Add Sub-buckets
  - Select "Split Lines"
    - Aggregation: Terms
    - Field: Host
  - Click on green "Play" button to view some results
  - Click the "Save" icon in the upper right of the search bar

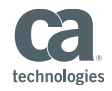

#### Visualization Details – Web Page Response Time

| 345649d5-6e10-ffb3-33c7-f13ffb21787e_axa_*_logs_*  | Select buckets type         |                               |  |
|----------------------------------------------------|-----------------------------|-------------------------------|--|
| Data Options                                       | X-Axis                      | Split Lines                   |  |
| metrics                                            | Aggregation                 | 0-11-01                       |  |
| Y-Axis<br>Aggregation                              | Date Histogram 🔹            | Split Lines                   |  |
| Average                                            |                             | Sub Aggregation               |  |
| Field                                              | Field                       | Terms                         |  |
| response time 🔹                                    | timestamp                   | Field                         |  |
| CustomLabel<br>Web Page Average Response Time (ms) | Interval                    | host v                        |  |
|                                                    | Auto 🔻                      | Order By                      |  |
| + Add metrics                                      | CustomLabel                 | metric: Average response time |  |
| Duckets                                            |                             | Order Size                    |  |
| Select buckets type                                |                             | Descendir 🔻 5                 |  |
| Split Lines                                        | Advanced  P Add sub-buckets | CustomLabel                   |  |
| Split Chart                                        |                             |                               |  |

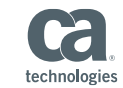

#### Lab Exercise 5 – Java Log4j Logs

- Deploy log4j Log Forwarding profile from CA UIM
  - In UMP, navigate to "DXI" host and click "Monitoring" tab
  - Select "Log Forwarding log4j" Click on "+" to add profile
  - Use the following settings:
    - Profile Name: aoap\_mdo
    - Tags: java,log4j,aoap
    - File: /opt/ca/aoap/logs/ca-mdo-server-log.txt
    - Log Type: log4j (should already default)
  - Notice the OOB MCS Template settings
  - Click "Create" to create the profile

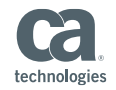

# What Questions Do You Have? 18 technologie:

#### THANK YOU!

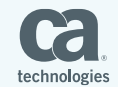